## INSTALACIÓN DEL SOFTWARE PDI HITACHI STARBOARD 9.42 EN UBUNTU 12.04

Para proceder a la instalación de el Software para la Pizarra StartBoard lo primero que debemos hacer es descargar el software, para ello entramos en la página de descargas de *Charmex Internacional* (empresa concesionaria de HITACHI): <u>http://www.charmexdocs.com/int/sf.html</u> y hacemos clic en el hipervínculo <u>StarBoard V 9.42 Linux</u>.

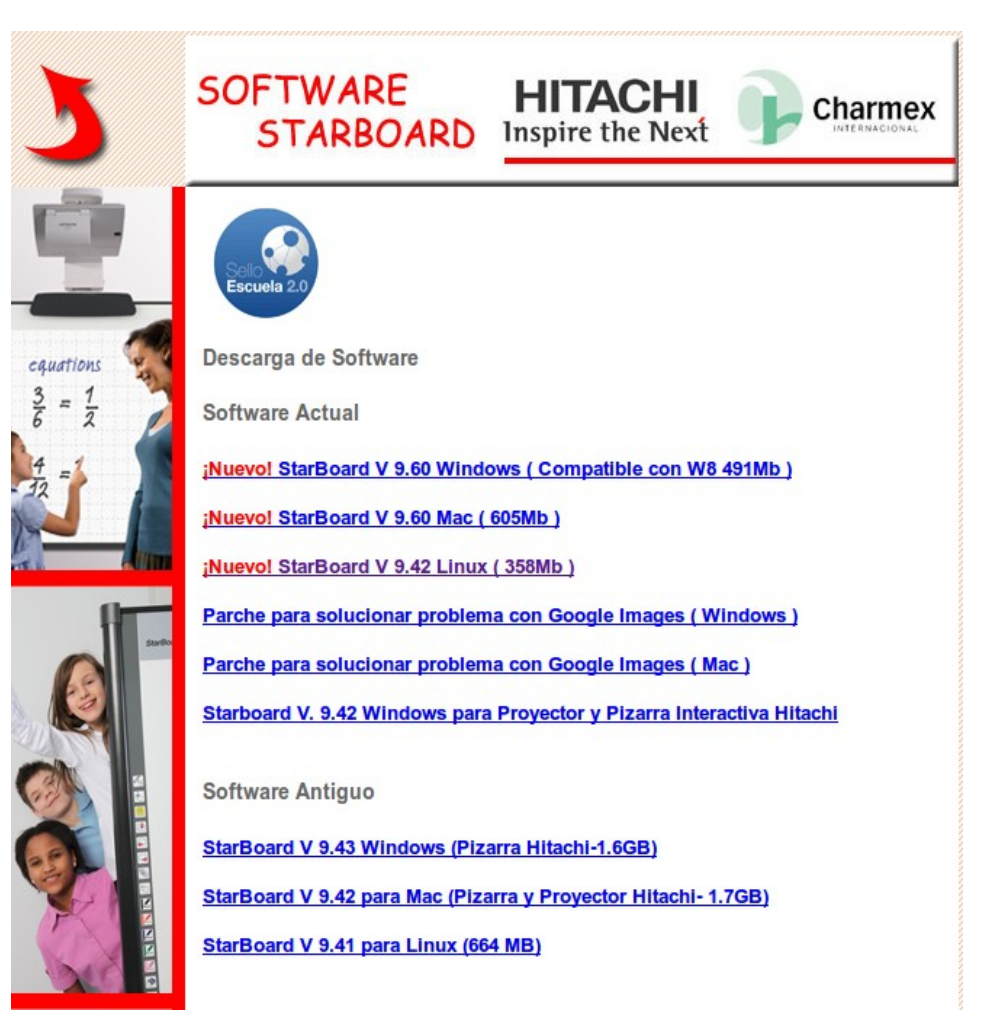

Al hacer nuevo clic en este enlace y si estamos navegando con Mozilla Firefox no aparecerá el siguiente emergente:

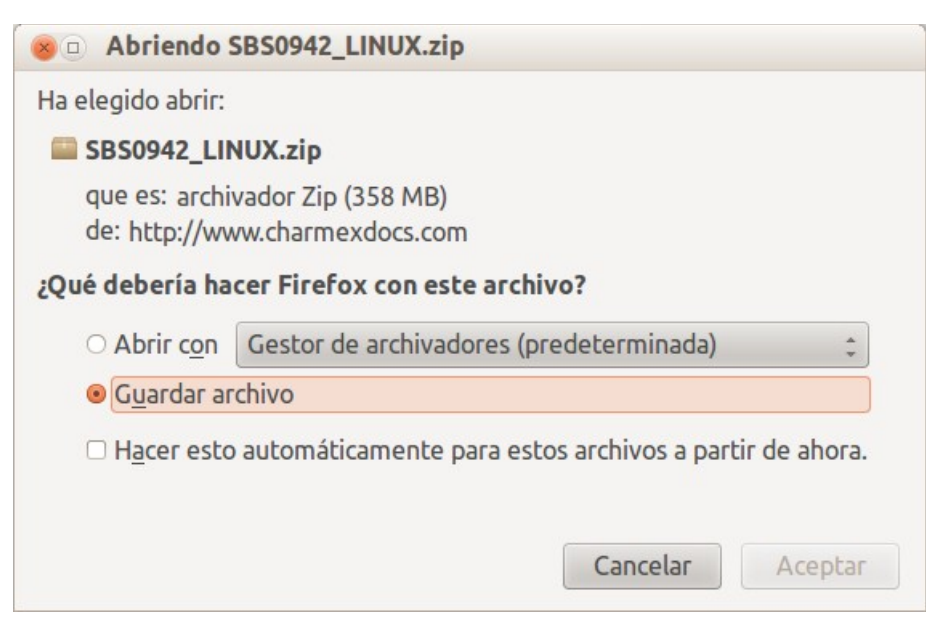

Guardamos el archivo ZIP, abrimos la carpeta *descargas* y descomprimimos: hacemos clic con el botón derecho sobre el icono y en el menú contextual que aparece seleccionamos *extraer aquí*.

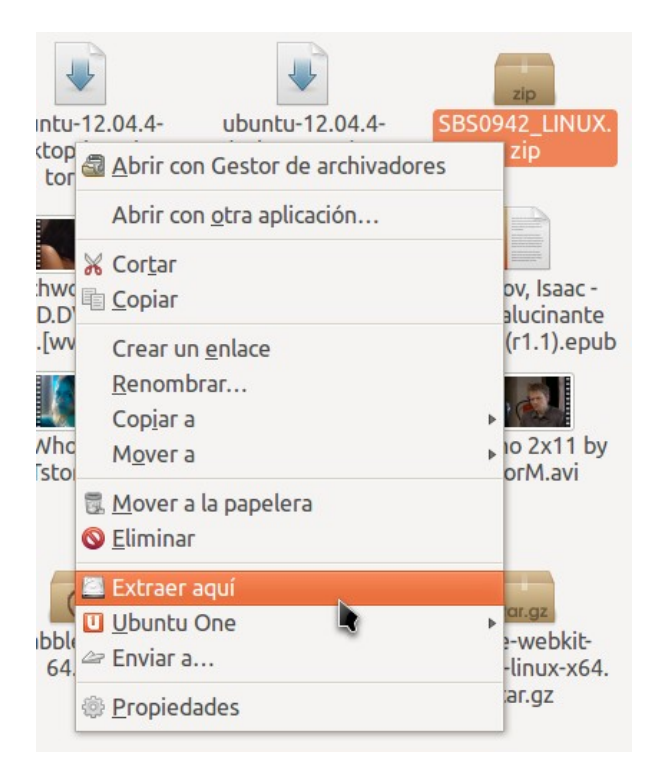

Vemos que se han creado una carpeta (SBS0942\_LINUX) que contiene otras dos: *Manual y StarBoardSoftware*. Abrimos la carpeta *StarBoardSoftware* y vemos que hay un archivo con el nombre **StarBoardSoftware\_9.42\_i586.deb**. La carpeta *manual* contiene, lógicamente, los manuales en varios idiomas.

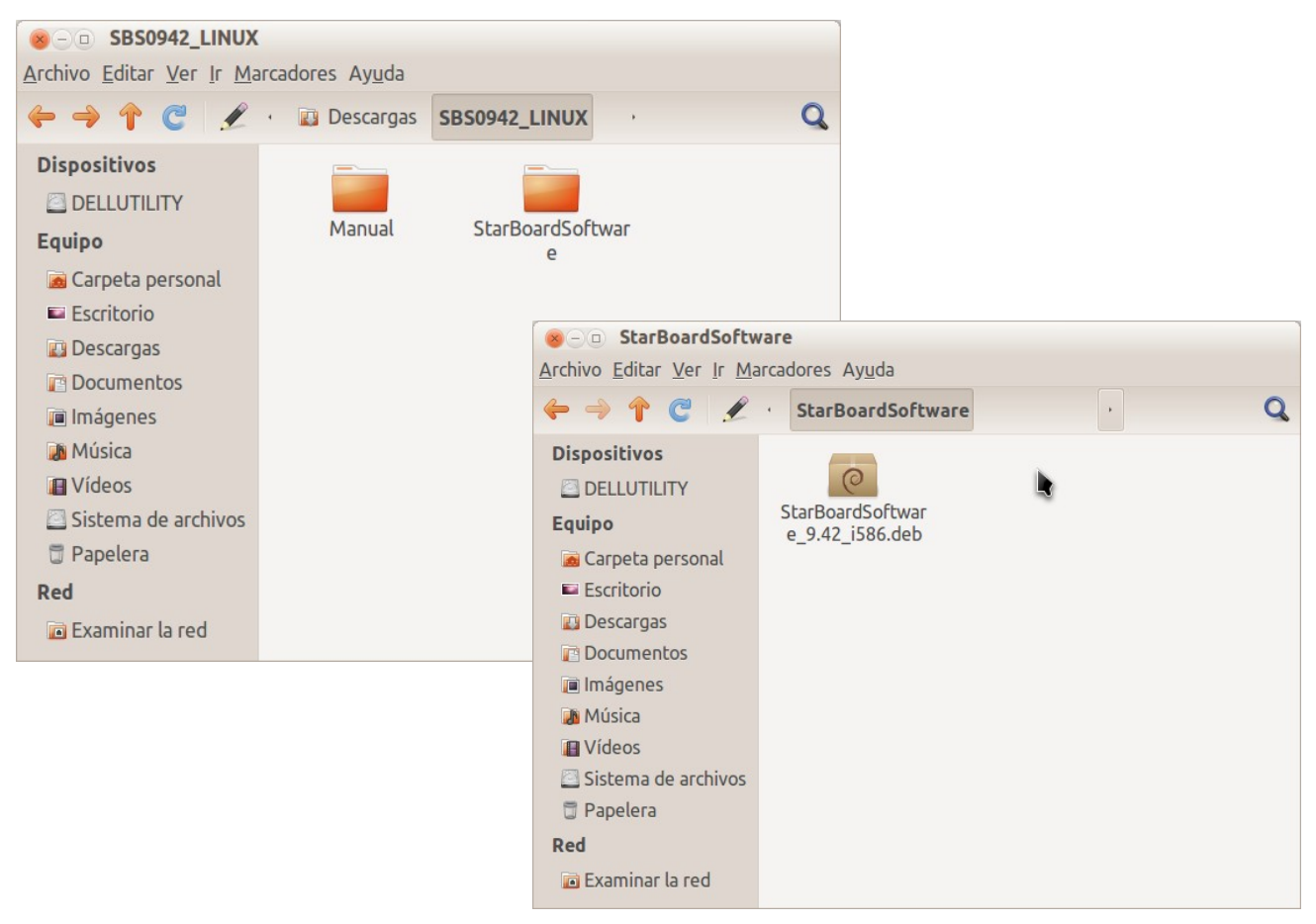

Aquí voy a hacer un breve inciso para explicar en que consisten un paquete DEB. Los archivos .deb son paquetes autoinstalables propios de las distribuciones Debian (Ubuntu, Linux Mint, Vitalinux, etc.), y se ejecutan igual que los .exe de Windows: haciendo doble clic sobre su icono.

Pero volvamos a nuestra instalación. Hacemos doble clic sobre el icono, se abre el Centro de Software de Ubuntu, se muestra la siguiente ventana e instalamos el paquete.

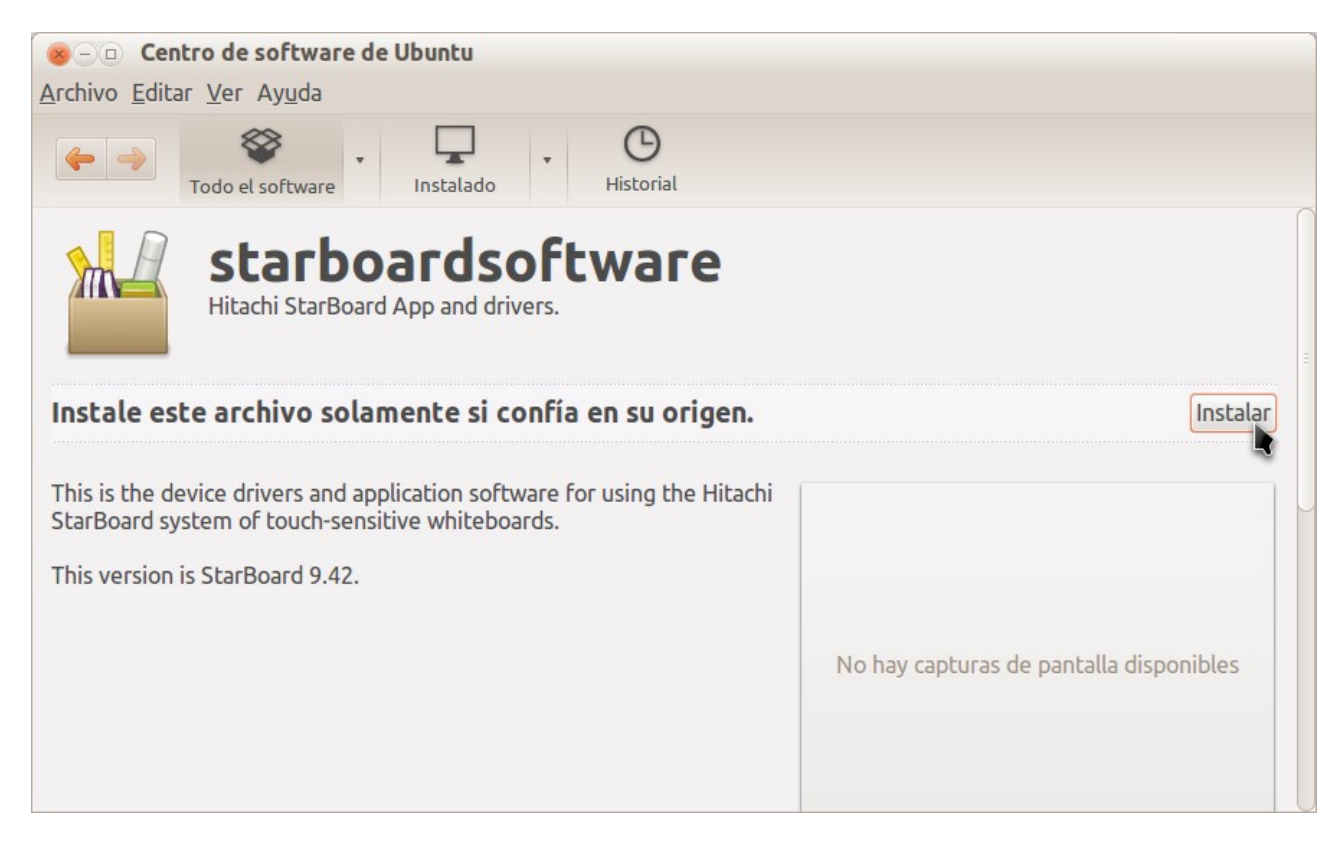

Seguidamente nos pedirá confirmación: introducimos la contraseña de administrador.

Aparece una advertencia:

| Debconf en pere-XPS13                                                                                                    |
|----------------------------------------------------------------------------------------------------|
| Configuración de starboardsoftware                                                                                                    |
| IMPORTANT                                                                                                    |
| None of the pre-compiled kernel modules seems to be compatible with your operating system.                                                                                         |
| Please open a terminal window and run                                                                                                    |
| sudo /usr/local/StarBoardSoftware/install.sh                                                                                                    |
| to complete this installation                                                                                                    |
| The script will install the device drivers for your new hardware and any other software needed. If you installed off CDROM, the computer might ask you to insert the install disk. |
| Adelante                                                                                                    |

Sencillamente nos advierte que el ordenador no está conectado a la pizarra y que podemos seguir con la instalación y una vez conectada, podremos cargar el driver de control desde la línea de comandos a llamando al scrip *install.sh*.

Lo mejor es conectar la PDI antes de proceder a la instalación y todo será más fácil, lo que sucede es que a la hora de confeccionar el tutorial no disponía de PDI. Seguimos adelante y terminada la instalación cerramos todo.

Ahora solo tememos que cagar el programa. Hacemos clic en el icono Ubuntu para abrir el *dashboard* y tecleamos "star". La búsqueda mostrará dos iconos: **StarBoard** y **Calibrar Pizarra** (no hay necesidad de explicar para que sirven ...)

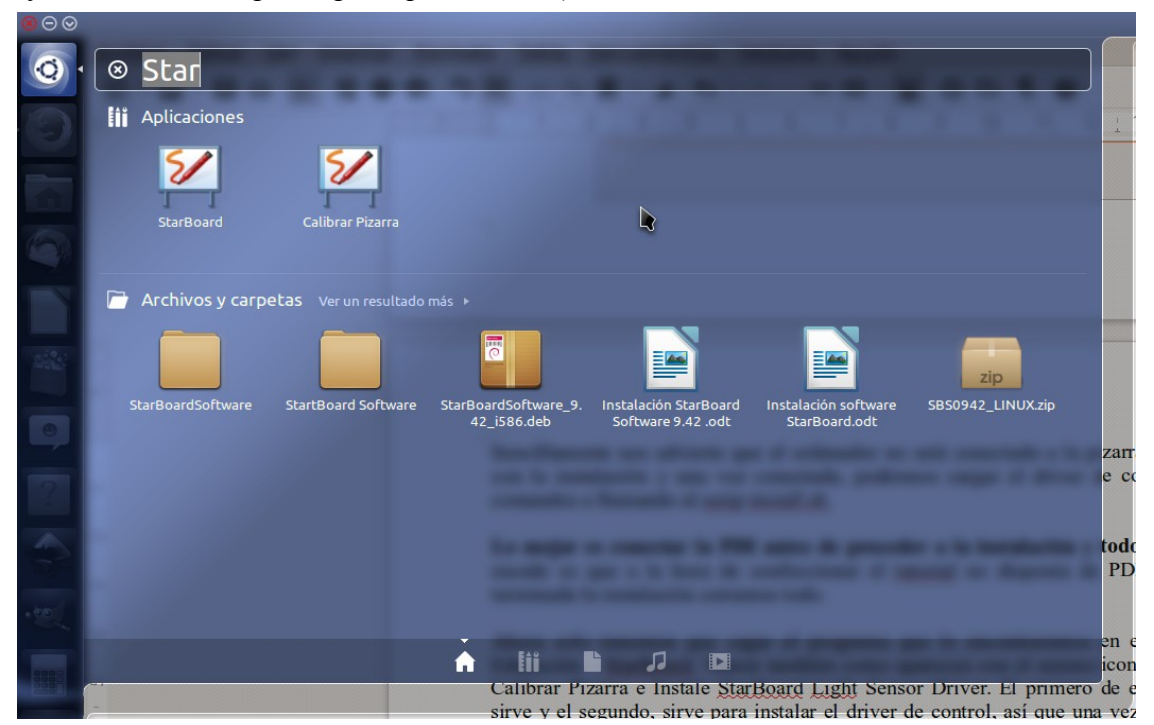

También podemos filtrar la búsqueda desde la lente Aplicaciones - Educación.

| • Q Buscar aplicaciones |          |                  |                 | Filtrar resultados 🗸 |  |
|-------------------------|----------|------------------|-----------------|----------------------|--|
| Ø Instaladas            |          |                  | Tipo -          |                      |  |
| 5/                      |          | 5/               | Accesibilidad   | Accesorios           |  |
| Calibrar Pizarra        | LsCamWiz | I I<br>StarBoard | Ciencia e inge  | Desarrollador        |  |
|                         |          |                  | Educación       | Gráficos             |  |
|                         |          |                  | Internet        | Juegos               |  |
|                         |          |                  | Multimedia      | Ofimática            |  |
|                         |          |                  | Personalización | Sistema              |  |
|                         |          |                  | Tipografías     |                      |  |
|                         |          |                  | Valoración 🔻    |                      |  |
|                         |          |                  |                 |                      |  |
|                         |          | 22               |                 |                      |  |
|                         |          |                  |                 |                      |  |

Sólo tenemos que hacer clic sobre el icono *StarBoard* y al cabo de unos segundos y, dado que es la primera vez que activamos el software, no pedirá seleccionar el tipo de interfaz para la PDI: podemos elegir entre la *configuración estándar (DUO/TRIO)* o la *configuración simple (DUO/TRIO)*.

| 😣 🗊 Nuevo perfil                                                                                                    |                                                                             |
|----------------------------------------------------------------------------------------------------|-----------------------------------------------------------------------------|
| Seleccione una plantilla para el perfil nue                                                                                                    | vo                                                                          |
| Configuración estándar (DUO/TRIO)<br>Configuración estándar (otros modelos)<br>Configuración simple (DUO/TRIO)<br>Configuración simple (otros modelos)                                                                                                    | Contractioned report<br>for int the last type follows long the<br>S ∠ ⊖ 1/1 |
| Configuración estándar adecuada para<br>su uso con los modelos StarBoard tipo<br>DUO/TRIO (FX-DUO/TRIO).<br>Este estilo de diseño tiene los<br>siguientes elementos: barra de<br>contexto, barra lateral alineada a la<br>derecha, la papelera, pestañas de<br>página, la barra de menú y una barra<br>de herramientas vertical |                                                                             |
| 5                                                                                                    |                                                                             |
| <u>A</u> ceptar                                                                                                    |                                                                             |

## Aceptar y listo.

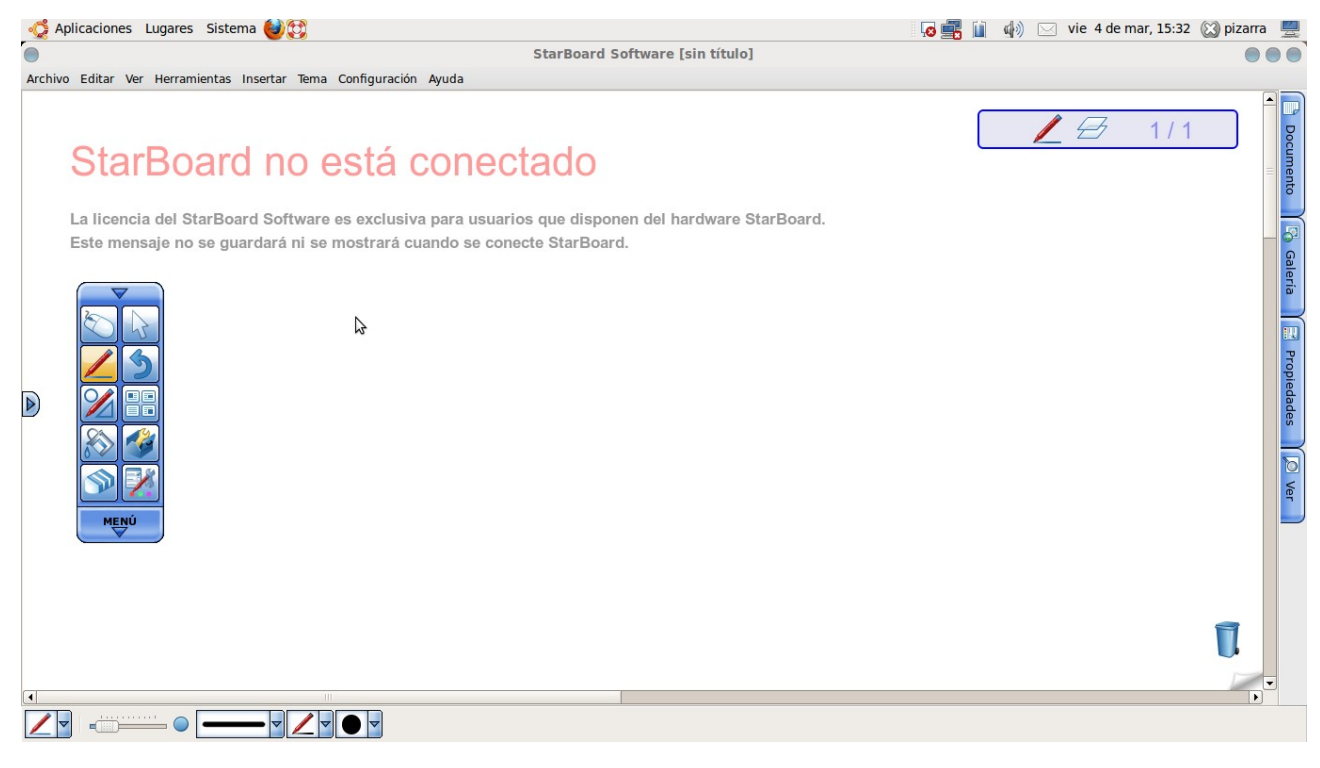

(CC) Pedro D. Ponce

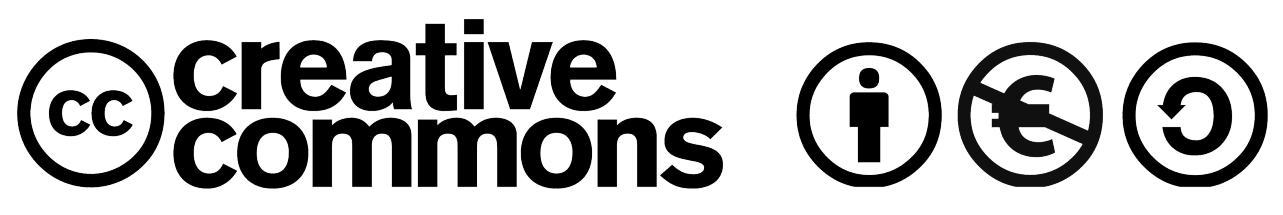